## HCS 14.13.0.0 Release

# Changes to HUD User Interface for HCS V14.13.0.0

An update to HCS was released on January 5, 2018 included the following changes:

- Agency Summary Change Alert that displays when Client and 9902 counts do not match
- Agency Profile Add Agency Start Date in HUD Program
- HUD Affiliation Add Status Change Reason for Natural Disaster.
- HUD Affiliation/User Profile HUD POC Contact Information Changes

Note: data displayed in screens is for example purposes only and does not reflect actual data

Agency Summary - Change Alert that displays when Client and 9902 counts do not match

• Previously when the totals for the most recent 9902 report and the client data totals did not match, the Agency Information tab would display an alert to all users.

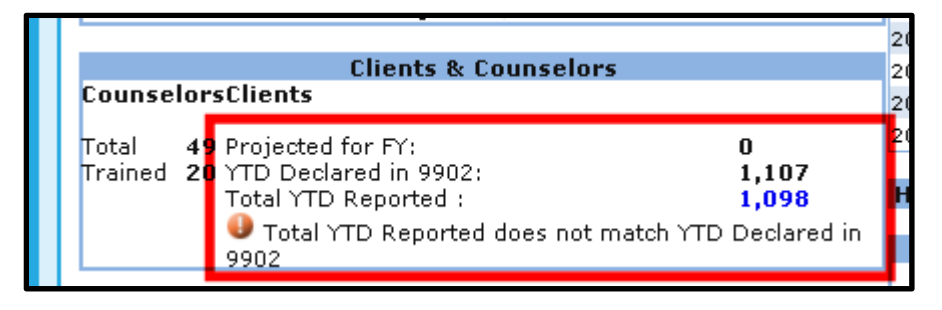

• The alert message has been changed and will only be seen by HUD users.

| Clients & Counselors                                                                                                    |    |                                               |                             |  |  |  |
|----------------------------------------------------------------------------------------------------|----|-----------------------------------------------|-----------------------------|--|--|--|
| Counselors                                                                                                    |    | Clients                                       |                             |  |  |  |
| Total                                                                                                    | 49 | Projected for FY:                             | 0                           |  |  |  |
| Trained                                                                                                    | 20 | YTD Declared in 9902:<br>Total YTD Reported : | 1,107<br><mark>1,098</mark> |  |  |  |
| Total YTD Reported (for client files submitted) does not match YTD Declared in 9902. This indicates a possible discrepancy between the 9902 and client data. |    |                                               |                             |  |  |  |

HIID LISers

| Agency | Users: |
|--------|--------|
|--------|--------|

| Clients & Counselors<br>Counselors Clients |          |                                                                    |                     |  |  |  |  |
|--------------------------------------------|----------|--------------------------------------------------------------------|---------------------|--|--|--|--|
| Total<br>Trained                           | 49<br>20 | Projected for FY:<br>YTD Declared in 9902:<br>Total YTD Reported : | 0<br>1,107<br>1,098 |  |  |  |  |

HCS 14.13.0.0 Release - Changes to HUD User Interface for HCS V14.13.0.0 Agency Profile – Add Agency Start Date in HUD Program

• New Joined HUD Program as of field has been added to the HUD Affiliation tab.

|                                        | HOUSING COUNS                  | ELING SYSTE           | м                     |                    |
|----------------------------------------|--------------------------------|-----------------------|-----------------------|--------------------|
| HOME AGENCY HUD-990                    | 2 NOFA USER MANAGEM            | ENT REPORTS           |                       |                    |
|                                        |                                |                       |                       |                    |
|                                        | -                              |                       |                       |                    |
| Agency Summary Agency Inform           | ation Personnel Contact Inform | ation HUD Affiliation | Counselor/Client      |                    |
| Agency ID: 80081                       |                                |                       |                       | 🗌 Validated        |
| Agency Name: TEST AGENCY               |                                |                       | *                     |                    |
| Type of Agency: National Intermedia    | ary 💙 * Parent Org:            |                       | Пт                    | emporary Affiliate |
| HUD Office Agency Assigned to: Headqua | rters SF-HUD 🗸 *               | Joined HUD Program    | as of: 06/14/2012     |                    |
| HUD POC:                               |                                |                       |                       |                    |
| Grotheer, George 🗸                     | POC Phone: 202-402-2294        | POC Email: hcs@salien | tcrgt.com             | POC User Profile   |
| Agency Review:                         |                                | Create New Review     |                       |                    |
| Agency Status:                         |                                |                       |                       |                    |
| Status: Terminated (Disapproved)       | As Of: 08/                     | 29/2012               | Change   View History |                    |
| Types of Counseling Services:          |                                |                       |                       |                    |

- Defaults to the date the agency was entered into HCS.
- A HUD user can change the date.

Agency Profile – Add Agency Start Date in HUD Program

- Steps:
  - 1. On the HUD Affiliation tab, enter the date in the **Joined HUD Program as of** text

box.

|                    | E                                                            |                      |                                                                                                    |                                                                                                    |
|--------------------|--------------------------------------------------------------|----------------------|----------------------------------------------------------------------------------------------------|----------------------------------------------------------------------------------------------------|
| nation Personnel   | Contact Information                                          | HUD Affiliation      | Counselor/Client                                                                                               |                                                                                                    |
|                    |                                                              |                      |                                                                                                    | □ Validated?                                                                                                    |
|                    |                                                              |                      | *                                                                                                    |                                                                                                    |
| ary 🗸 * Parent Org | g:                                                           |                      |                                                                                                    | Cemporary Affiliate                                                                                                    |
| arters SF-HUD 🗸 *  |                                                              | Joined HUD Program   | as of: 10/01/2015                                                                                              |                                                                                                    |
|                    |                                                              |                      |                                                                                                    |                                                                                                    |
| POC Phone: 202-40  | 02-2294 POC                                                  | Email: hcs@salien    | tcrgt.com                                                                                                    | POC User Profile                                                                                                    |
|                    | iary V * Parent Or<br>arters SF-HUD V *<br>POC Phone: 202-40 | iary V * Parent Org: | Ination       Personnel       Contact Information       HUD Affiliation         iary       ▼       Parent Org: | Ination Personnel Contact Information HUD Affiliation Counselor/Client   iary * Parent Org: *   iarters SF-HUD * Joined HUD Program as of: 10/01/2015   POC Phone: 202-402-2294 POC Email: hcs@salientcrgt.com |

## Or click the calendar icon to select a date.

|                                    |                            | <b>1</b>            |                     |                   |                     |  |  |  |
|------------------------------------|----------------------------|---------------------|---------------------|-------------------|---------------------|--|--|--|
| Agency Summary Agency Ir           | nformation Personnel       | Contact Information | HUD Affiliation     | Counselor/Client  |                     |  |  |  |
| Agency ID: 80081                   |                            |                     |                     |                   | □ Validated?        |  |  |  |
| Agency Name: TEST AGENCY           | Agency Name: TEST AGENCY * |                     |                     |                   |                     |  |  |  |
| Type of Agency: National Inter     | mediary 💙 * Parent O       | org:                |                     |                   | Temporary Affiliate |  |  |  |
| HUD Office Agency Assigned to: Hea | adquarters SF-HUD 🗸 *      |                     | Joined HUD Program  | as of: 10/01/2015 |                     |  |  |  |
| HUD POC:                           |                            |                     |                     |                   |                     |  |  |  |
| Grotheer, George                   | POC Phone: 202-            | 402-2294 PO         | C Email: hcs@salier | ntcrgt.com        | POC User Profile    |  |  |  |

Agency Profile – Add Agency Start Date in HUD Program

- Steps:
  - The calendar will display.
  - 1. Select the Month and Year of the agency's start date.

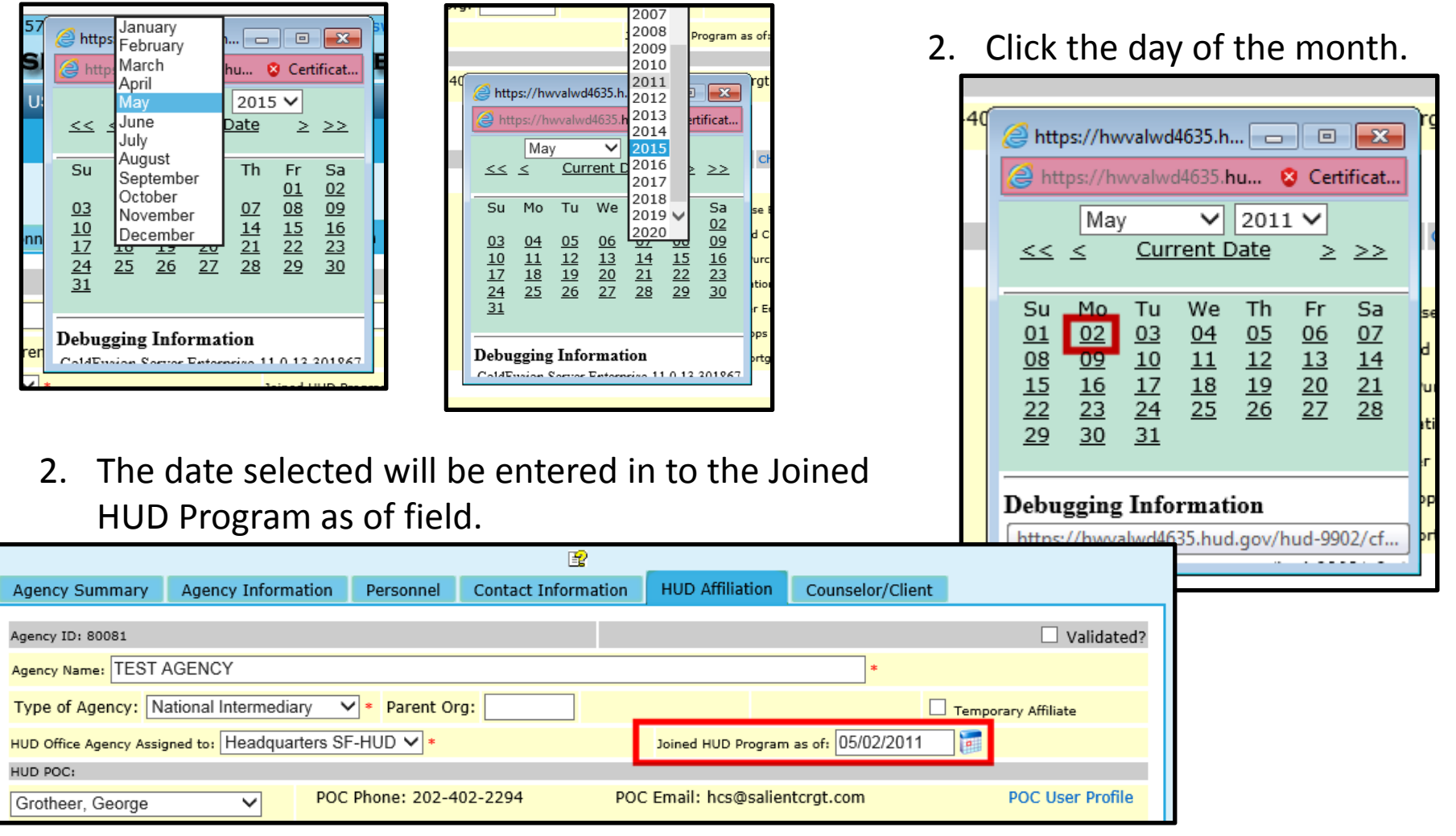

Agency Profile – Add Agency Start Date in HUD Program

- Steps:
  - 3. The date selected will be entered in to the Joined HUD Program as of field.

|                                        |                            | E C                 |                     |                   |                   |  |  |  |
|----------------------------------------|----------------------------|---------------------|---------------------|-------------------|-------------------|--|--|--|
| Agency Summary Agency Inform           | ation Personnel            | Contact Information | HUD Affiliation     | Counselor/Client  |                   |  |  |  |
| Agency ID: 80081                       |                            |                     |                     |                   | Validated?        |  |  |  |
| Agency Name: TEST AGENCY               | Agency Name: TEST AGENCY * |                     |                     |                   |                   |  |  |  |
| Type of Agency: National Intermedia    | ary 💙 * Parent Or          | g:                  |                     | Пте               | mporary Affiliate |  |  |  |
| HUD Office Agency Assigned to: Headqua | rters SF-HUD 🗸 *           |                     | Joined HUD Program  | as of: 05/02/2011 |                   |  |  |  |
| HUD POC:                               |                            |                     |                     |                   |                   |  |  |  |
| Grotheer, George                       | POC Phone: 202-40          | 02-2294 PO          | C Email: hcs@salien | tcrgt.com         | POC User Profile  |  |  |  |

4. Click the **OK** button at the bottom of the screen to save the change.

| Zip Code Affiliations:<br>Default Affiliation:20903<br>14732<br>State Affiliations:                    | Add Another Zip Code |
|----------------------------------------------------------------------------------------------------|----------------------|
| Default Affiliation: Maryland                                                                          | Add Another State    |
| Public display options Allow for public access?                                                        |                      |
| Allow public access through Zip Code Affiliations?     Allow public access through State Affiliations? |                      |
| OK Cancel                                                                                              | Sub-Agency(s)        |

Agency Profile – Add Agency Start Date in HUD Program

• The date the agency joined the HUD Program will also display on the Agency Information tab for all users as display only.

|                                                                                                    |                    |            | LEB                 |                                                                                                    |                  |  |  |  |  |
|----------------------------------------------------------------------------------------------------|--------------------|------------|---------------------|----------------------------------------------------------------------------------------------------|------------------|--|--|--|--|
| Agency Summary                                                                                                    | Agency Information | Personnel  | Contact Information | n HUD Affiliation                                                                                       | Counselor/Client |  |  |  |  |
| Agency ID: 80081 Validated? Agency Name: TEST AGENCY Agency Designations                                                |                    |            |                     |                                                                                                    |                  |  |  |  |  |
| □ Faith Base                                                                                                    |                    | 🗌 Colonias |                     | 🗌 Migrant Work                                                                                          | ers              |  |  |  |  |
| Housing Counseling Services Provided as of:<br>04/01/2011<br>Time Since Starting Counseling Services: 6 years, 8 months |                    |            | ths -               | Joined HUD Program as of: <b>05/02/2011</b><br>Time Since Joining HUD Program: <b>6 years, 7 months</b> |                  |  |  |  |  |
| Delinquent in Feder                                                                                                    | al Debt? Yes       |            |                     | DUNS Number:                                                                                            |                  |  |  |  |  |

• Only HUD users can change the date on the Agency Affiliation tab.

|                                        | [                             | <b>?</b>               | _                                |                     |  |  |  |
|----------------------------------------|-------------------------------|------------------------|----------------------------------|---------------------|--|--|--|
| Agency Summary Agency Inform           | ation Personnel Contact Infor | mation HUD Affiliation | Counselor/Client                 |                     |  |  |  |
| Agency ID: 80081                       |                               |                        |                                  | Validated?          |  |  |  |
| Agency Name: TEST AGENCY               |                               |                        | *                                |                     |  |  |  |
| Type of Agency: National Intermedia    | ary 💙 * Parent Org:           |                        |                                  | Temporary Affiliate |  |  |  |
| HUD Office Agency Assigned to: Headqua | rters SF-HUD 🗸 *              | Joined HUD Progra      | <mark>m as of:</mark> 05/02/2011 |                     |  |  |  |
| HUD POC:                               |                               |                        |                                  |                     |  |  |  |
| Grotheer, George 🗸                     | POC Phone: 202-402-2294       | POC Email: hcs@sali    | entcrgt.com                      | POC User Profile    |  |  |  |
| Agency Review:                         | Create New Review             |                        |                                  |                     |  |  |  |
| A seen my Chatway                      |                               |                        |                                  |                     |  |  |  |

Agency Profile – Add Agency Start Date in HUD Program

• On the HUD Affiliation tab, the Joined HUD Program as of date will display as ready only to agency users.

|                          |                           |                |               | 2          |               |          |                    |                     |       |
|--------------------------|---------------------------|----------------|---------------|------------|---------------|----------|--------------------|---------------------|-------|
| Agency Summary           | Agency Information        | Personnel      | Contact Infor | mation     | HUD Affiliat  | tion     | Counselor/Client   |                     |       |
| Agency ID: 80065         |                           |                | Validated?    | Last Valio | dated on 10/2 | 6/2017   | 7 (Next Validation | Required by 01/24/2 | 2018) |
| Agency Name: TABOR CO    | MMUNITY SERVICES, INC     |                |               |            |               |          |                    |                     |       |
|                          | Туре                      | e of Agency: L | HCA           | Parent Or  | ganization:   | 80751    | (Te                | mporary Affiliate)  |       |
| HUD Office Agency Assign | ed to: Philadelphia (HOC) |                |               |            | Joined HUD Pr | ogram as | s of: 10/01/2005   |                     |       |
| HUD POC:                 | HUD POC:                  |                |               |            |               |          |                    |                     |       |
| HUD POC: Terri Gilyard-A | mes POC                   | Phone: 888-9   | 99-7777-55    |            | POC           | Email:   | testemail@hud.go   | v                   |       |

HUD Affiliation – Add Status Change Reason for Natural Disaster.

• The option of **Natural Disaster** has been added to the agency status change **Reason** select list for Conditional, Inactive, and Terminated Status types.

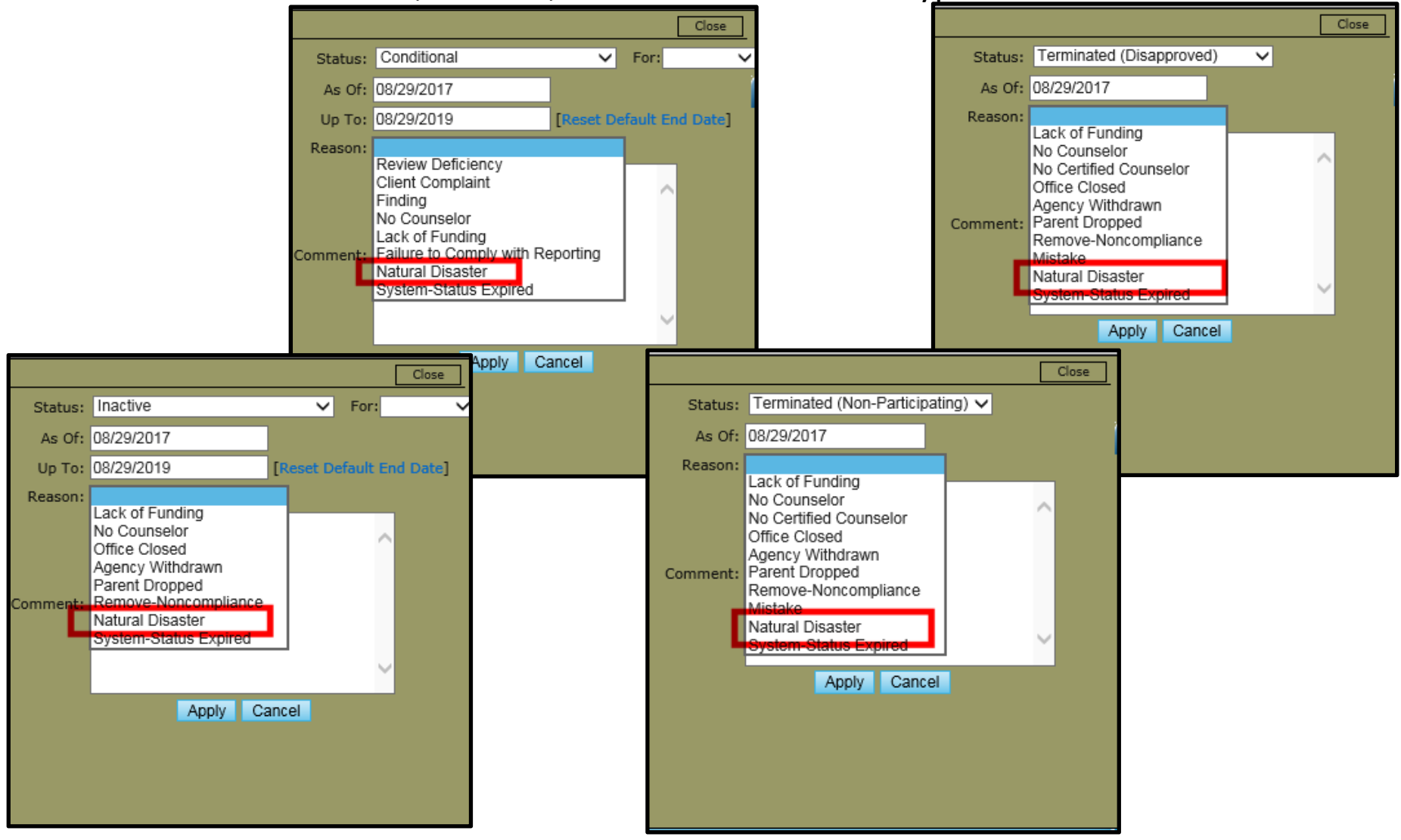

HCS 14.13.0.0 Release - Changes to HUD User Interface for HCS V14.13.0.0 HUD Affiliation/User Profile - HUD POC Contact Information Changes

- The HUD POC's email address has been added to the HUD Affiliation tab.
- Both the HUD POC's email and phone number will display as read only for all users.

| -                       |                      |                  | <b>B</b>            |                                      |                  |                   |
|-------------------------|----------------------|------------------|---------------------|--------------------------------------|------------------|-------------------|
| Agency Summary          | Agency Informati     | on Personnel     | Contact Information | HUD Affiliation                      | Counselor/Client |                   |
| Agency ID: 80081        |                      |                  |                     |                                      |                  | □ Validated?      |
| Agency Name: TEST /     | AGENCY               |                  |                     |                                      | *                |                   |
| Type of Agency: N       | ational Intermediary | ✓ * Parent Or    | g:                  |                                      | Пте              | mporary Affiliate |
| HUD Office Agency Assig | ned to: Headquarte   | rs SF-HUD 🗸 *    |                     | Joined HUD Program as of: 05/02/2011 |                  |                   |
| HUD POC:                |                      |                  |                     | 8                                    |                  |                   |
| Grotheer, George        | ~                    | POC Phone: 202-4 | 02-2294 PO          | C Email: George.H.                   | Grotheer@hud.gov | POC User Profile  |
| Agency Review:          |                      |                  | Create I            | New Review                           |                  |                   |

HUD Affiliation/User Profile - HUD POC Contact Information Changes

• A HUD user can change a POC's contact information by clicking on the **POC User Profile** link.

|                                                        |                      | Q                       |                                      |      |                                               |                  |                   |             |
|--------------------------------------------------------|----------------------|-------------------------|--------------------------------------|------|-----------------------------------------------|------------------|-------------------|-------------|
| Agency Summary                                         | Agency Information   | Personnel               | Contact Informa                      | tion | HUD Affiliation                               | Counselor/Client |                   |             |
| Agency ID: 80081                                       |                      |                         |                                      |      |                                               |                  |                   | Validated?  |
| Agency Name: TEST                                      | AGENCY               |                         |                                      |      |                                               | *                |                   |             |
| Type of Agency:                                        | ational Intermediary | Parent Or               | g:                                   |      |                                               |                  | Temporary Affilia | ate         |
| HUD Office Agency Assigned to: Headquarters SF-HUD 🗸 * |                      |                         | Joined HUD Program as of: 05/02/2011 |      |                                               |                  |                   |             |
| HUD POC:                                               |                      |                         |                                      |      |                                               |                  | _                 | _           |
| Grotheer, George                                       | ✓ POC                | POC Phone: 202-402-2294 |                                      |      | POC Email: George.H.Grotheer@hud.gov POC User |                  |                   | ser Profile |
| Agency Review:                                         |                      | Create New Review       |                                      |      |                                               |                  |                   |             |
|                                                        |                      |                         |                                      |      |                                               |                  |                   |             |
|                                                        |                      |                         |                                      |      |                                               |                  |                   |             |
|                                                        |                      |                         | Note                                 | : Th | e POC Use                                     | er Profile link  | k only            |             |
|                                                        |                      |                         | displa                               | ays  | for HUD us                                    | sers.            |                   |             |

HUD Affiliation/User Profile - HUD POC Contact Information Changes

- After clicking the **POC User Profile** link, the User Profile screen will open in a new browser window or tab.
- The User Profile screen has been updated to allow a HUD user's phone number to be changed. Previously the phone number could only be changed on an agency's HUD

Affiliation tab.

| User Profile                                                                                                    |                                                                                                    |  |  |  |  |
|----------------------------------------------------------------------------------------------------|----------------------------------------------------------------------------------------------------|--|--|--|--|
| Instructions: Fill out the form below, review your information f                                                                                                    | for accuracy, and click the OK button. * indicates required information.                                    |  |  |  |  |
| User ID                                                                                                    | H18798 Authorized for 2018                                                                                  |  |  |  |  |
| First Name                                                                                                    | George × *                                                                                                  |  |  |  |  |
| Mid Init                                                                                                    | Н                                                                                                    |  |  |  |  |
| Last Name                                                                                                    | Grotheer *                                                                                                  |  |  |  |  |
| New     Password must       Password:     • Contain exactly 8 characters.       • Contain at least one upper case letter.       • Contain at least one special character.       • Contain at least one number. |                                                                                                    |  |  |  |  |
| Phone                                                                                                    | 202-402-2294         *         Extension           Format: 999-999-9999         99999 (up to 5 digits)      |  |  |  |  |
| Email Address                                                                                                    | George.H.Grotheer@hud.gov *                                                                                 |  |  |  |  |
| HUD Office                                                                                                    | Headquarters SF-HUD V *                                                                                     |  |  |  |  |
| Access Level                                                                                                    | Program Manager  *                                                                                          |  |  |  |  |
| Access Data                                                                                                    | All Offices Specifies whether the user is able to access data from all offices or from a particular office. |  |  |  |  |
| OK Cancel                                                                                                    |                                                                                                    |  |  |  |  |

HCS 14.13.0.0 Release - Changes to HUD User Interface for HCS V14.13.0.0 HUD Affiliation/User Profile - HUD POC Contact Information Changes

- Phone and Email Address are required fields.
- Steps to change a HUD POC's contact information:
- 1. Enter the new phone number in the **Phone** text box. The required format is: 999-999-9999.

| User Profile                 |                                                                                                    |  |  |  |  |
|------------------------------|----------------------------------------------------------------------------------------------------|--|--|--|--|
| User ID                      | H18798 Authorized for 2018                                                                                                    |  |  |  |  |
| First Name                   | George × *                                                                                                    |  |  |  |  |
| Mid Init                     | H                                                                                                    |  |  |  |  |
| Last Name                    | Grotheer *                                                                                                    |  |  |  |  |
| New Password: Reset Password | Password must Contain exactly 8 characters. Contain exactly 8 characters. Contain at least one upper case letter. Contain at least one special character. Contain at least one superior. |  |  |  |  |
| Phone                        | 202-402-2294         *           Format: 999-99999         59999 (up to 5 digits)                                                                                                    |  |  |  |  |
| Email Address                | George.H.Grotheer@hud.gov *                                                                                                    |  |  |  |  |
| HUD Office                   | Headquarters SF-HUD V *                                                                                                    |  |  |  |  |
| Access Level                 | Program Manager 🗸 *                                                                                                    |  |  |  |  |
| Access Data                  | All Offices Specifies whether the user is able to access data from all offices or from a particular office.                                                                              |  |  |  |  |
| OK Cancel                    |                                                                                                    |  |  |  |  |

2. If the user has an extension, enter it in the **Extension** text box. Extension is optional.

HCS 14.13.0.0 Release - Changes to HUD User Interface for HCS V14.13.0.0 HUD Affiliation/User Profile - HUD POC Contact Information Changes

- 3. Enter the new email address in the **Email Address** text box.
- 4. Click the **OK** button at the bottom of the screen.

| User Profile                                                                                                    |                                                                                                    |  |  |  |  |
|----------------------------------------------------------------------------------------------------|----------------------------------------------------------------------------------------------------|--|--|--|--|
| Instructions: Fill out the form below, review your information                                                                                                    | for accuracy, and click the OK button. * indicates required information.                                                                           |  |  |  |  |
| User ID                                                                                                    | H18798 Authorized for 2018                                                                                                    |  |  |  |  |
| First Name                                                                                                    | George *                                                                                                    |  |  |  |  |
| Mid Init                                                                                                    | Н                                                                                                    |  |  |  |  |
| Last Name                                                                                                    | Grotheer *                                                                                                    |  |  |  |  |
| New     Password must       Password:     Contain exactly 8 characters.       Reset Password     Contain at least one upper case letter.       Contain at least one special character.     Contain at least one number. |                                                                                                    |  |  |  |  |
| Phone                                                                                                    | 703-498-9632         *         Extension         7896           Format: 999-999-9999         99999 (up to 5 digits)         99999 (up to 5 digits) |  |  |  |  |
| Email Address                                                                                                    | Georgesnewemailaddress@hud.gov × *                                                                                                    |  |  |  |  |
| HUD Office                                                                                                    | Headquarters SF-HUD V *                                                                                                    |  |  |  |  |
| Access Level                                                                                                    | Program Manager 🗸 *                                                                                                    |  |  |  |  |
| Access Data All Offices Specifies whether the user is able to access data from all offices or from a particular office.                                                                                                 |                                                                                                    |  |  |  |  |
| OK Cancel                                                                                                    |                                                                                                    |  |  |  |  |

HUD Affiliation/User Profile - HUD POC Contact Information Changes

The new phone and email address will display on the HUD Affiliation tab.

| Agency Summary Agency Inform                                                                                                    | ation Personnel Co   | ontact Information | HUD Affiliation                      | Counselor/Client    |                  |
|----------------------------------------------------------------------------------------------------|----------------------|--------------------|--------------------------------------|---------------------|------------------|
| Agency ID: 80081                                                                                                    |                      |                    |                                      |                     | □ Validated?     |
| Agency Name: TEST AGENCY *                                                                                                    |                      |                    |                                      |                     |                  |
| Type of Agency:       National Intermediary       *       Parent Org:       Image: Comport of the second second secon |                      |                    |                                      | nporary Affiliate   |                  |
| HUD Office Agency Assigned to: Headquarters SF-HUD 🗸 *                                                                                                    |                      |                    | Joined HUD Program as of: 05/02/2011 |                     |                  |
| HUD POC:                                                                                                    |                      |                    |                                      |                     |                  |
| Grotheer, George 🗸 🗸                                                                                                    | POC Phone: 703-498-9 | 632-7896 POC Er    | nail: Georgesnewe                    | mailaddress@hud.gov | POC User Profile |
| Agency Review: Create New Review                                                                                                    |                      |                    |                                      |                     |                  |

If a new HUD POC is selected, the POC Phone and Email will automatically update.

| Agency Summary Agency Inform                                                                    | nation Personnel Contact I | information HUD A                    | ffiliation Counselor/Client |                  |  |
|-------------------------------------------------------------------------------------------------|----------------------------|--------------------------------------|-----------------------------|------------------|--|
| Agency ID: 80081                                                                                |                            |                                      |                             | □ Validated?     |  |
| Agency Name: TEST AGENCY                                                                        |                            |                                      | *                           |                  |  |
| Type of Agency:       National Intermediary       *       Parent Org:       Temporary Affiliate |                            |                                      |                             |                  |  |
| HUD Office Agency Assigned to: Headqua                                                          | Joined H                   | Joined HUD Program as of: 05/02/2011 |                             |                  |  |
| HUD POC:                                                                                        |                            |                                      |                             |                  |  |
| Rivera, Rhonda 🗸 🗸                                                                              | POC Phone: 714-955-0813    | POC Email: F                         | Rhonda.J.Rivera@hud.gov     | POC User Profile |  |
|                                                                                                 |                            | 0 · · · · · · · · ·                  |                             |                  |  |

Click the **OK** button at the bottom of the screen to save the change to the HUD POC.